## **Unger Control Unit Introduction**

#### Unger Control Unit Introduction

The Unger Control Unit provides leading control technology with simple ease of use. Use the unit to make high quality pure water for excellent cleaning results time after time with the 'RO FILLING' control.

Use the 'LEFT FLOW' and 'RIGHT FLOW' to give simple but accurate flow control from two powerful delivery pumps.

Control your pumps remotely using the radio fobs and set to 'wash' for cleaning or switch to 'rinse' for a boost. Press on/off to efficiently control your water use.

#### Contents

P1 Unger Control Unit Introduction + Contents

P2 Unit Overview

P3 Connection Overview

P4 LEFT+RIGHT FLOW Quick Start Part 1 P5 LEFT+RIGHT FLOW Quick Start Part 2 P6 LEFT+RIGHT FLOW Three Button Radio Remote

P7 RO Quick Start Part 1 P8 RO Quick Start Part 2 P9 RO Autofill - Tank Filling P10 RO TDS P11 RO Power-Up Menu Settings

P12 General Settings - LEFT+RIGHT FLOW and RO

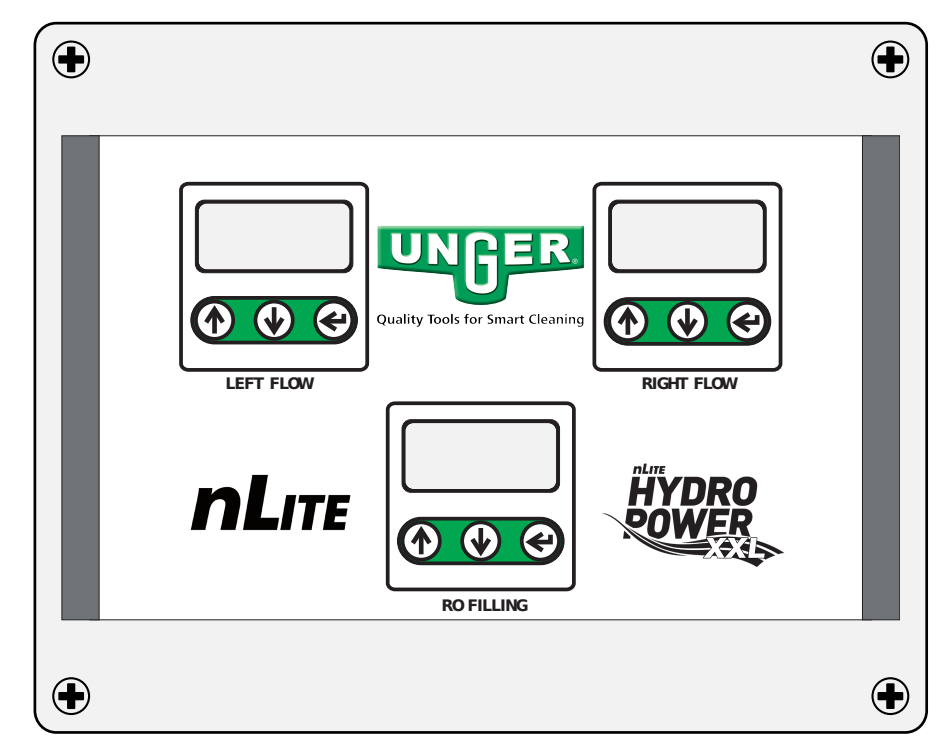

## Leading Control Technology

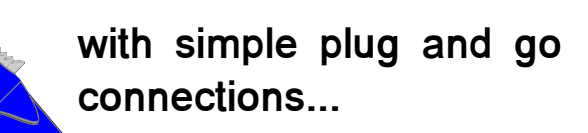

...easy to use operation and labour saving features

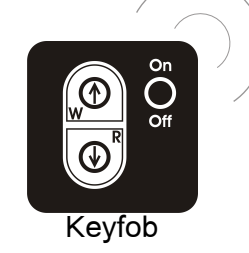

## **Unger Control Unit Overview**

# v11 Unger

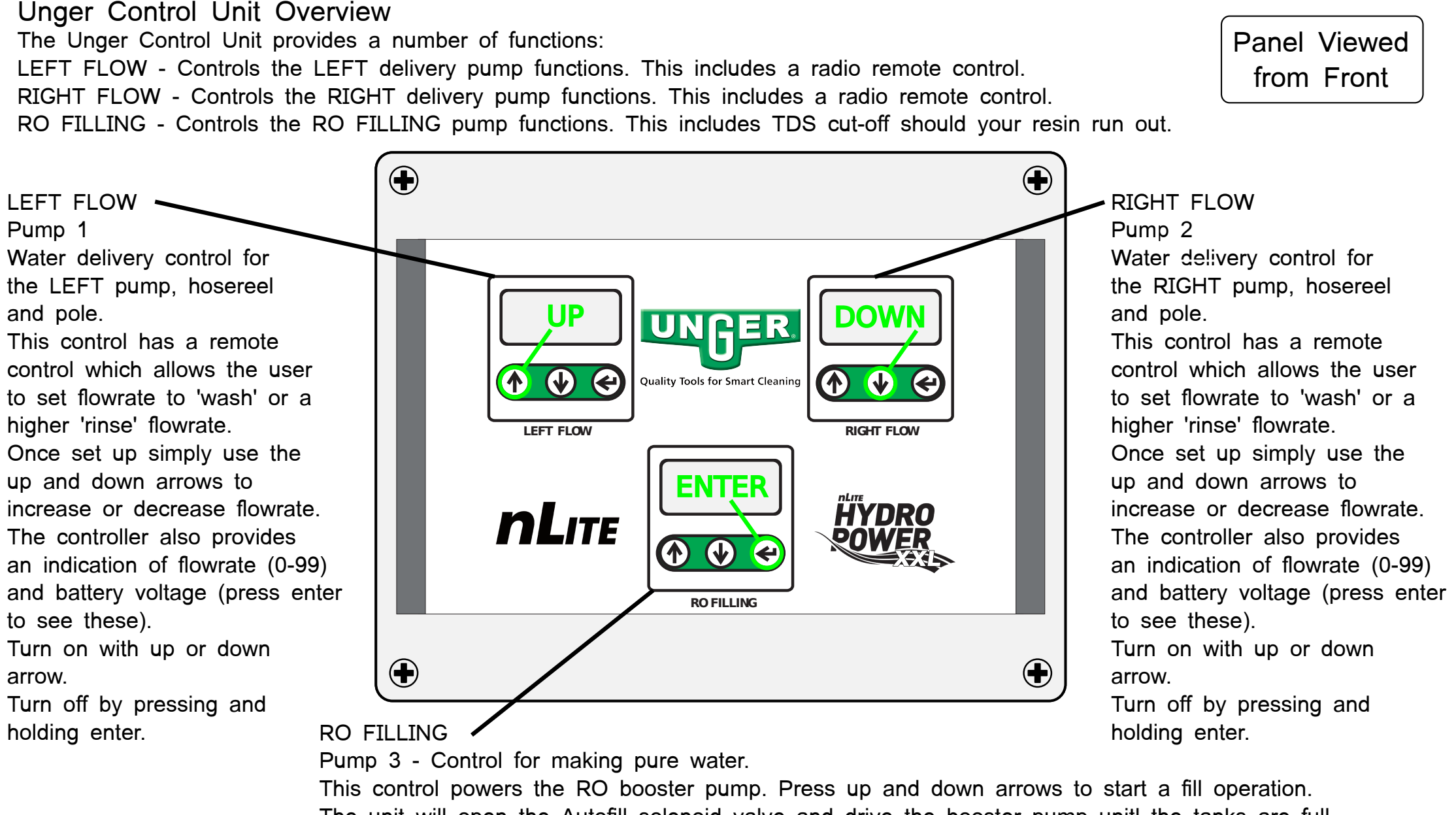

This control powers the RO booster pump. Press up and down arrows to start a fill operation. The unit will open the Autofill solenoid valve and drive the booster pump unit the tanks are full. The unit monitors water purity in TDS (Total Disolved Solids) in ppm (parts per million). For a good clean this should be 5ppm or below. The unit can be configured with a TDS cut-off if this value gets too high. The controller also provides an indication of battery voltage and current TDS (press enter to see these). Turn on with up or down arrow. Turn off by pressing and holding enter.

#### **Connection Overview**

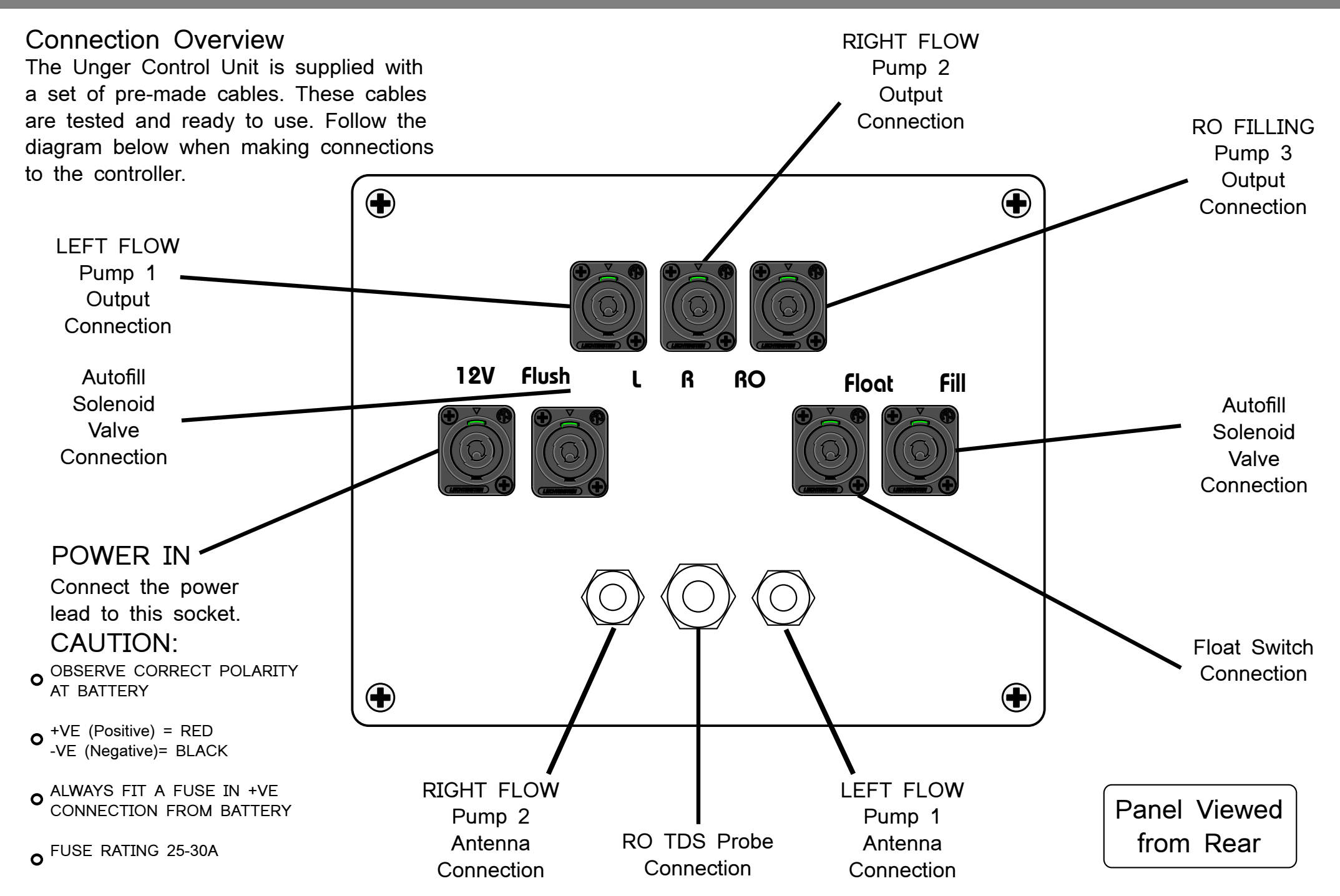

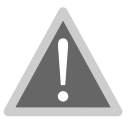

# **Operating Warnings**

Adjust your flow settings carefully. Repeated false dead-end detection indicates that the Cal value should be increased (less sensitive).

For absolute safety always wire through the pump pressure switch. (The pressure switch can be bypassed if absolutely necessary - the unit will protect itself under normal conditions.)

This is a WATER PUMP controller: it will not work with air in the system. Always prime your system before starting work. If air in the system causes false dead-end detection, increase Cal value (less sensitive).

Do not set the Cal value too high. Setting it higher than necessary places extra strain on both the pump and the controller in a dead end situation. This can result in damage to both the pump and your controller.

| Specification         | Value               |
|-----------------------|---------------------|
| Supply Voltage        | 11 - 14 VDC         |
| Maximum Current       | 10A                 |
| Typical Drive Current | 4-5A                |
| Voltmeter Accuracy    | +- 100mV            |
| Enclosure Material    | ABS                 |
| Water Resistance      | IP65                |
| Dimensions            | 240 x 191 x 107(mm) |
| Working Temperature   | 0 to 40 Deg C       |
|                       |                     |

\* Your battery is at risk of permanent damage if you disable low battery cutoff and continue to use your controller for long periods when the battery voltage has fallen below +10.5V

#### DISCLAIMER

THE MANUFACTURER RESERVES THE RIGHT TO MAKE CHANGES TO ANY PRODUCT HEREIN TO IMPROVE RELIABILITY, FUNCTION OR DESIGN. THE MANUFACTURER DOES NOT ASSUME ANY LIABILITY ARISING OUT OF THE APPLICATION OR USE OF ANY PRODUCT OR CIRCUIT DESCRIBED HEREIN.

# Left/Right Pump Controller - Quick Start v11

#### Step 1. Wiring

Connect the pump controller following this diagram. NOTE only fit the fuse once all connections are made.

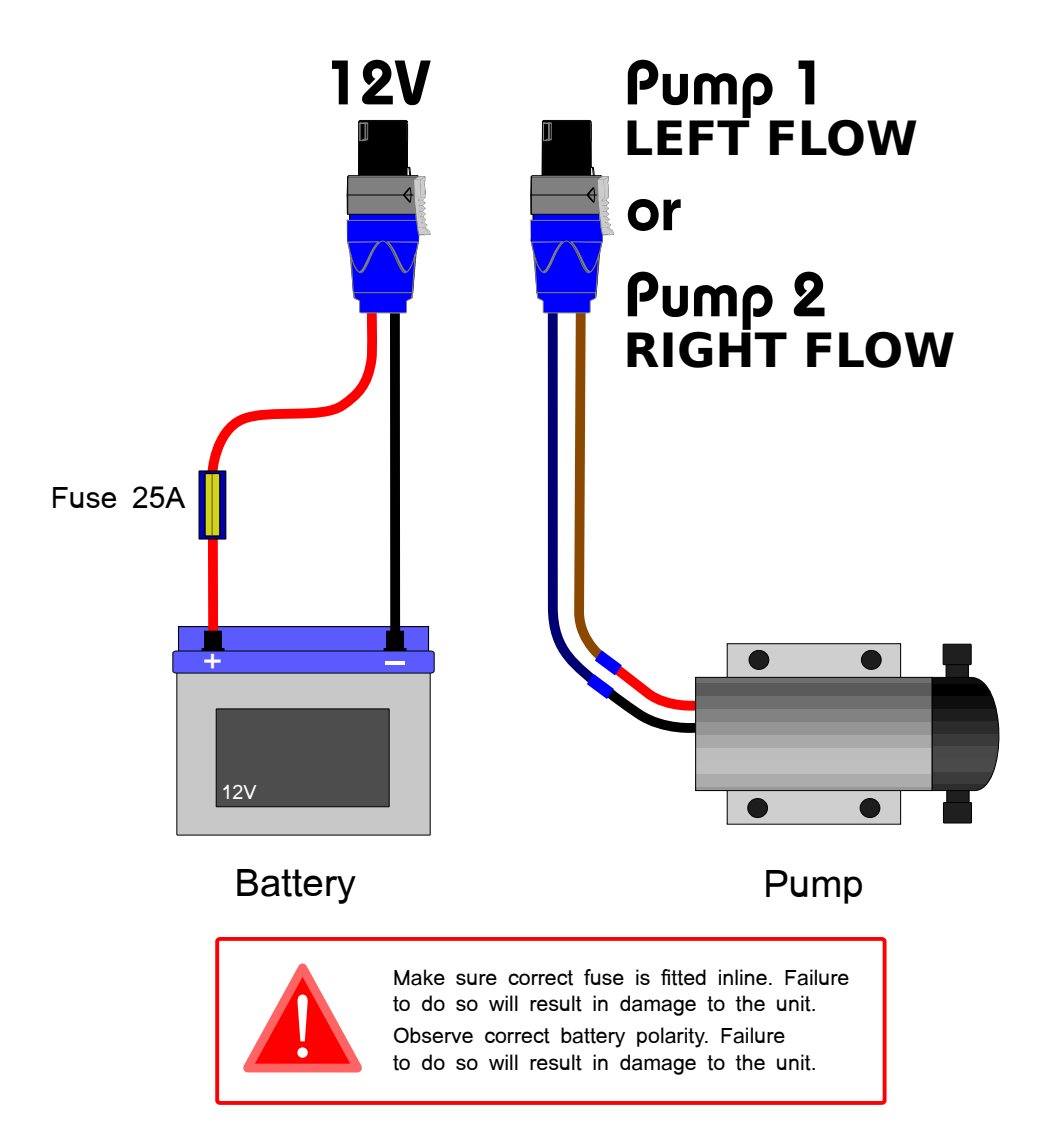

#### Step 2. Set Up - AutoCal

Connect your hose and brush to the pump.

Turn on the controller by pressing the up or down button. Keep the button held until the display lights up.

888

888

Press up until the display shows 30.

❹, ❹

Press and hold up and enter to go into calibration.

Press down to select AutoCal, then enter to start.

After several moments the calculated Cal value will be displayed and the controller is ready to use. Press enter to exit calibration.

The Cal value can be adjusted manually by following these

steps and adjusting the Cal value using up and down, instead of using AutoCal.

To enable or disable the low battery cutoff (when battery is below 10.5V):

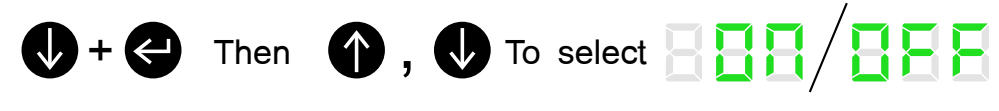

Press enter to save.

# Quick Start Guide

## Step 3. Use

Press up or down to set a suitable flow of water.

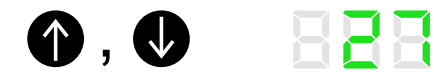

Press enter to display the current battery voltage.

888, 888

**FEE** 

Press enter again to return to the current flow rate.

To turn the controller off, press and hold enter.

| Message | Description                                                                                                    |
|---------|----------------------------------------------------------------------------------------------------|
| 888     | An error has occured while using AutoCal. This will happen when the motor is not connected or the enter button has been pressed to cancel it.                                                    |
| 888     | Pressure switch activated or motor disconnected.                                                                                                    |
| 888     | A dead end has been detected. If this is not the case, try increasing the Cal value.                                                                                                    |
| 888     | This message will start to flash when the battery<br>is low (<11.0V). If battery is below 10.5V the<br>pump will be disabled to protect the battery.<br>(Unless low battery cutoff is disabled*) |

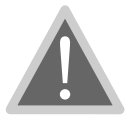

# **Operating Warnings**

Fit your Receiver unit carefully. Take care to fit the unit to the diagram and follow these instructions carefully\*.

#### Step 2. Operation:

#### 'Wake Up'

If the controller is off, press and hold the fob On/Off button. The controller will start pumping at the last rate set when it was powered off (by pressing and holding the far right hand arrow button).

#### Control

If the pump is off press the fob ON/OFF button once to activate the pump. The pump will start. The controller will indicate a normal running operation.

To stop the pump press the fob ON/OFF once to de-activate the pump. The controller will display the message 'FOB StP'.

#### Wash

To set the controller to the normal wash flowrate press the fob 'Wash' button.

#### Rinse

To set the controller to the higher rinse flowrate press the fob 'Rinse' button. The flowrate will increase (by the 'rin' value entered in Settings).

#### DISCLAIMER

THE MANUFACTURER RESERVES THE RIGHT TO MAKE CHANGES TO ANY PRODUCT HEREIN TO IMPROVE RELIABILITY, FUNCTION OR DESIGN. THE MANUFACTURER DOES NOT ASSUME ANY LIABILITY ARISING OUT OF THE APPLICATION OR USE OF ANY PRODUCT OR CIRCUIT DESCRIBED HEREIN.

#### Step 1. Wiring and fitting

Your radio remote unit is line of sight, so if fitted inside a van or vehicle then the aerial will need to be mounted through the van roof for best results.

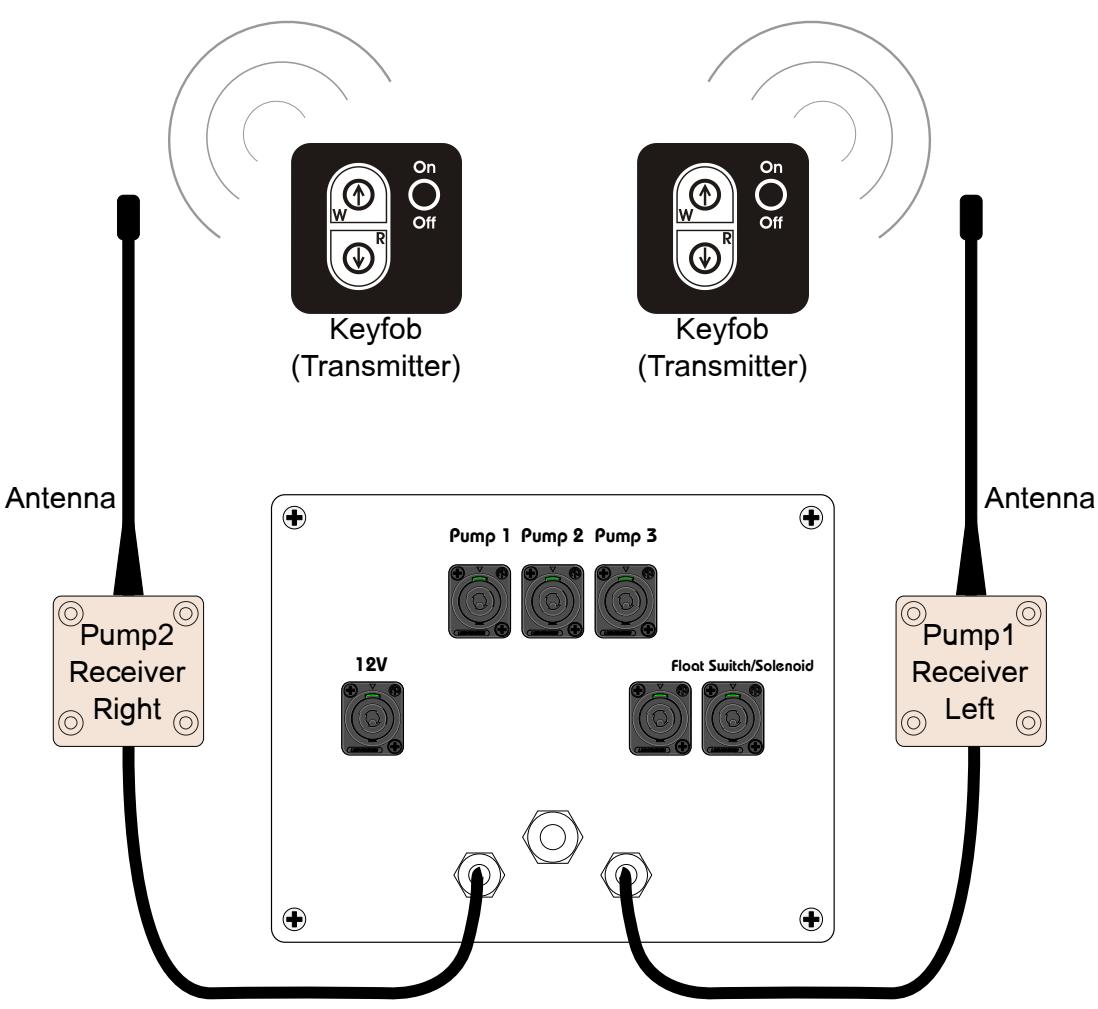

<sup>\*</sup> Unit must be installed by a competent electrician or electrical engineer. Failure to comply with these instructions could invalidate your warranty.

<sup>\*\*</sup> All range distances are line of site and approximate. Working distances may vary depending on obstacles, environmental conditions and individual installation.

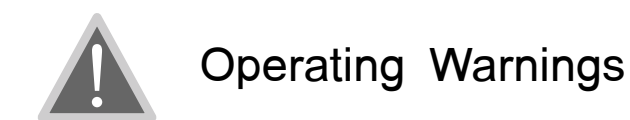

The RO Filling Controller has a flow setting of '99'. This cannot be adjusted by the up and down arrows. However the flow rate can be adjusted from the Power-Up Menu. Repeated false dead-end detection indicates that the Cal value should be increased (less sensitive).

For absolute safety always wire through the pump pressure switch. (The pressure switch can be bypassed if absolutely necessary - the unit will protect itself under normal conditions.)

This is a WATER PUMP controller: it will not work with air in the system. Always prime your system before starting work. If air in the system causes false dead-end detection, increase Cal value (less sensitive).

Do not set the Cal value too high. Setting it higher than necessary places extra strain on both the pump and the controller in a dead end situation. This can result in damage to both the pump and your controller.

| Specification         | Value         |
|-----------------------|---------------|
| Supply Voltage        | 11 - 14 VDC   |
| Maximum Current       | 10A           |
| Typical Drive Current | 4-5A          |
| Voltmeter Accuracy    | +- 100mV      |
| Enclosure Material    | ABS           |
| Water Resistance      | IP65          |
| Working Temperature   | 0 to 40 Deg C |

\* Your battery is at risk of permanent damage if you disable low battery cutoff and continue to use your controller for long periods when the battery voltage has fallen below +10.5V

#### DISCLAIMER

THE MANUFACTURER RESERVES THE RIGHT TO MAKE CHANGES TO ANY PRODUCT HEREIN TO IMPROVE RELIABILITY, FUNCTION OR DESIGN. THE MANUFACTURER DOES NOT ASSUME ANY LIABILITY ARISING OUT OF THE APPLICATION OR USE OF ANY PRODUCT OR CIRCUIT DESCRIBED HEREIN.

#### Step 1. Wiring

Connect the pump controller following this diagram. NOTE only fit the fuse once all connections are made.

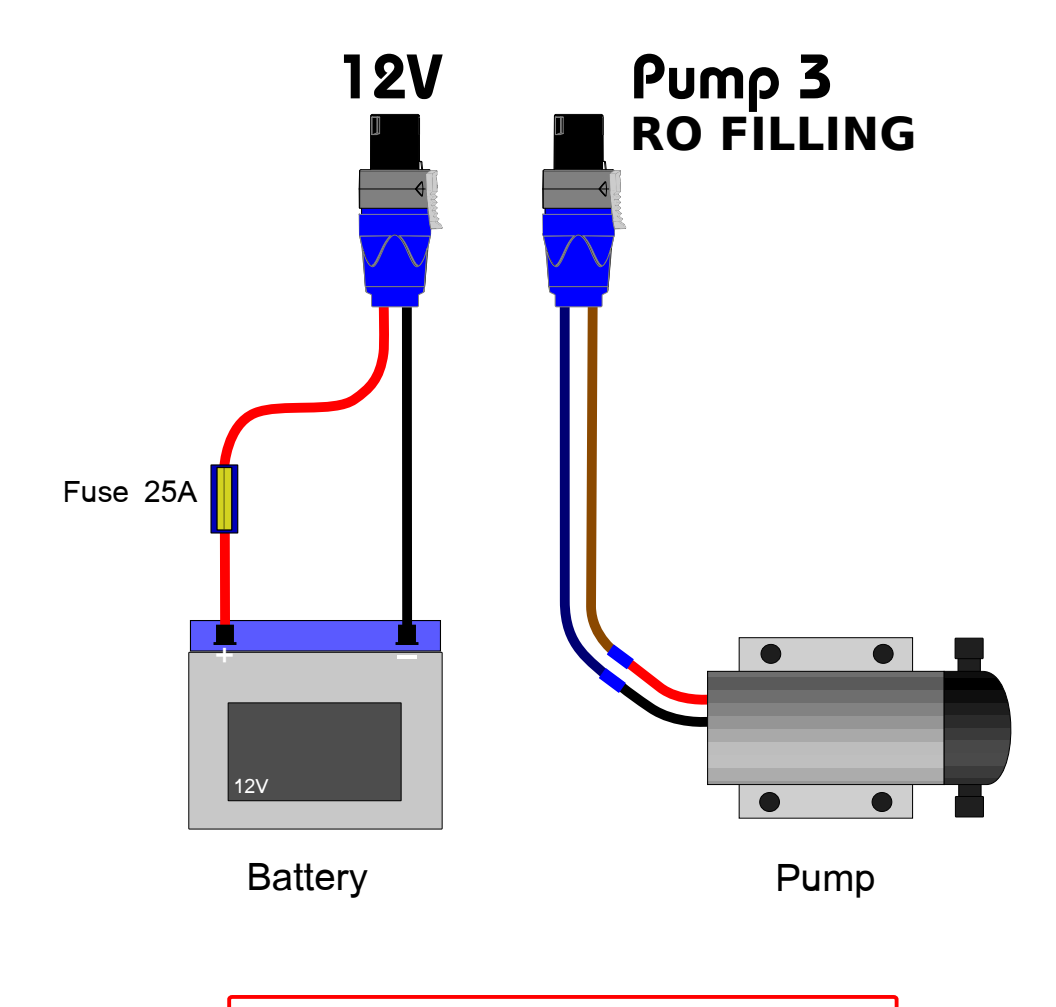

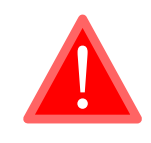

Make sure correct fuse is fitted inline. Failure to do so will result in damage to the unit. Observe correct battery polarity. Failure to do so will result in damage to the unit.

#### Step 2. Set Up - AutoCal

The RO Booster pump (pump 3) should already be connected to the RO.

Turn on the controller by pressing the up or down button. Keep the button held until the display lights up.

The RO controller is set to maximum pump power (as set in the Power-Up Menu).

Press and hold up and enter to go into calibration.

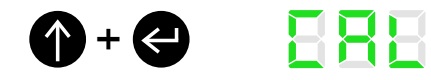

Press down to select AutoCal, then enter to start.

**()**, **()** 888 After several moments the calculated Cal value will be displayed and the controller is ready to use.

Press enter to exit calibration.

588

The Cal value can be adjusted manually by following these steps and adjusting the Cal value using up and down, instead of using AutoCal.

To enable or disable the low battery cutoff (when battery is below 10.5V):

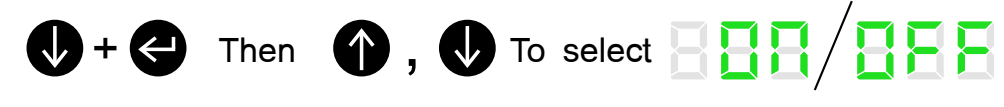

되는는

Press enter to save.

# Quick Start Guide

æ

#### Step 3. Use

The controller powers up showing the battery voltage.

Press enter to display the current water temperature.

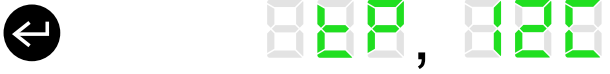

888, 888

Press enter to display the current water TDS value.

888, 888 Press enter again to return to the current battery voltage.

To turn the controller off, press and hold enter.

| Message | Description                                                                                                    |
|---------|----------------------------------------------------------------------------------------------------|
| 888     | An error has occured while using AutoCal. This will happen when the motor is not connected or the enter button has been pressed to cancel it.                                                    |
| 888     | Pressure switch activated or motor disconnected.                                                                                                    |
| 888     | A dead end has been detected. If this is not the case, try increasing the Cal value.                                                                                                    |
| 888     | This message will start to flash when the battery<br>is low (<11.0V). If battery is below 10.5V the<br>pump will be disabled to protect the battery.<br>(Unless low battery cutoff is disabled*) |

#### Set Up - Tank Filling

To start filling the tank simply press and hold the up and down buttons together, then release as soon as the display says 'FIL'. This will activate the solenoid valve, allowing water to fill the tank, until the float switch detects that the tank is full.

The tank can only be filled when the unit is on, turning the unit off will stop the fill. While the solenoid valve is on and the tank is filling, the display will flash the message FIL.

888

To manually stop the tank filling, press and briefly hold the up and down buttons again. The display will stop showing the FIL message.

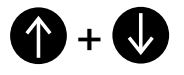

The solenoid valve will be turned off if the unit detects a dead battery situation (below 10.5V).

#### Additional Wiring

Wire the solenoid valve and float switch following this diagram.

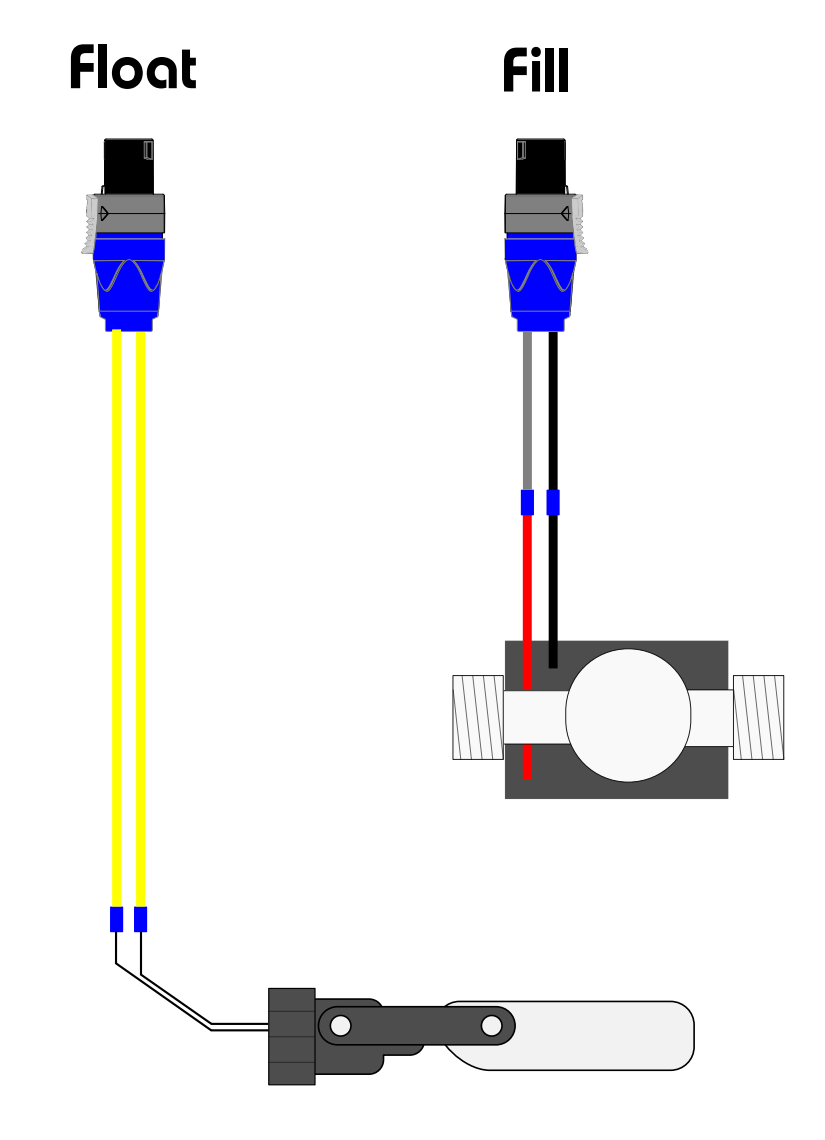

Set Up - Autoflush

To start filling the tank simply press and hold the up and down buttons briefly. This will activate the solenoid valve, allowing water to fill the tank, until the float switch detects that the tank is full. (See separate Tank Filling quick start guide).

For the initial period of the filling operation the Autoflush

**BBB** 

This 'Autoflush' operation will keep the RO filter clean and

solenoid valve will operate and thereafter every hour.

in good condition. It removes the need for the user to complete an RO flush manually.

To manually stop the tank filling, press and briefly hold the up and down buttons again. The display will stop showing the FIL message.

() + ()

The Autoflush operation will cease as soon as the tank filling is stopped (either by a full tank or the user completing a manual stop).

The Autoflush solenoid valve will be turned off if the unit detects a dead battery situation (below 10.5V).

#### Additional Wiring

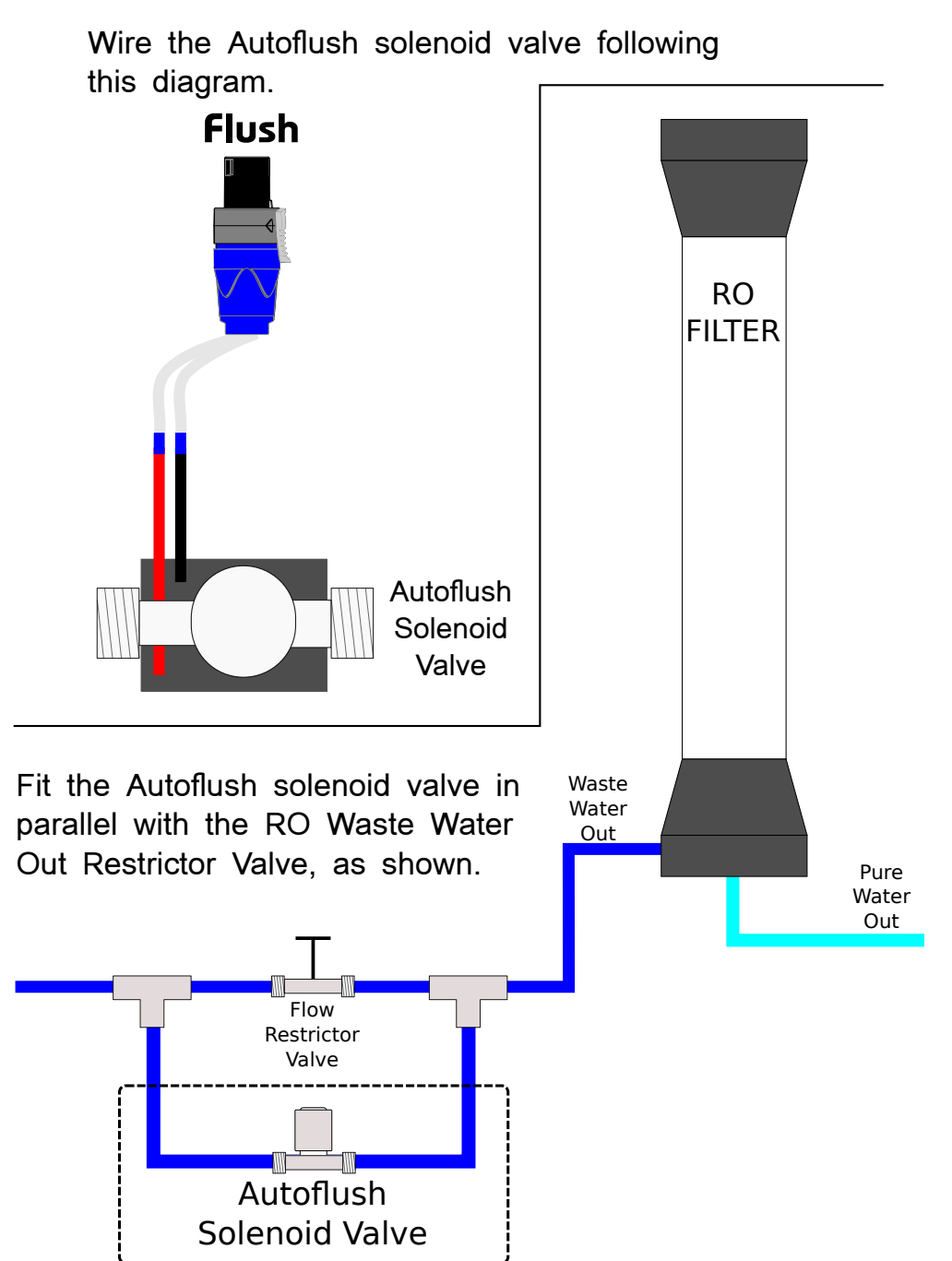

#### Set Up - RO TDS (Total Dissolved Solids)

The TDS function provides an indication of the water purity. The TDS values displayed are in ppm\* (impurities in parts per million). The TDS meter is intended to check pure water and has a maximum reading of 50ppm.

To monitor water temperature (in degrees centigrade) press enter repeatedly until it displays tp.

888.888

888, 888

Press enter again to monitor TDS reading (in ppm).

A TDS reading greater than 50ppm will display high.

When the TDS value rises above the TDS cut-off setting the pump will be stopped. The controller will display the

following alternating message:

888 / 888

Indicating a high TDS level has stopped the controller.

The controller will resume pumping if the TDS level drops below the TDS cut-off value. Please see 'Settings' sheet for details.

Note: When RO Controller is first turned on the TDS cutoff is disabled for approximately 60 seconds to allow any dirty water (above TDS cut-off value) to be pumped out.

\* Probe must be undamaged, clean and free from dirt. Readings are only accurate to +/-2.5% of displayed value when dissolved solid is NaCl.

DISCLAIMER

THE MANUFACTURER RESERVES THE RIGHT TO MAKE CHANGES TO ANY PRODUCT HEREIN TO IMPROVE RELIABILITY, FUNCTION OR DESIGN. THE MANUFACTURER DOES NOT ASSUME ANY LIABILITY ARISING OUT OF THE APPLICATION OR USE OF ANY PRODUCT OR CIRCUIT DESCRIBED HEREIN.

#### Additional Wiring

Fit the TDS probes in John Guest 12mm equal tee (not supplied) as shown on the diagram.

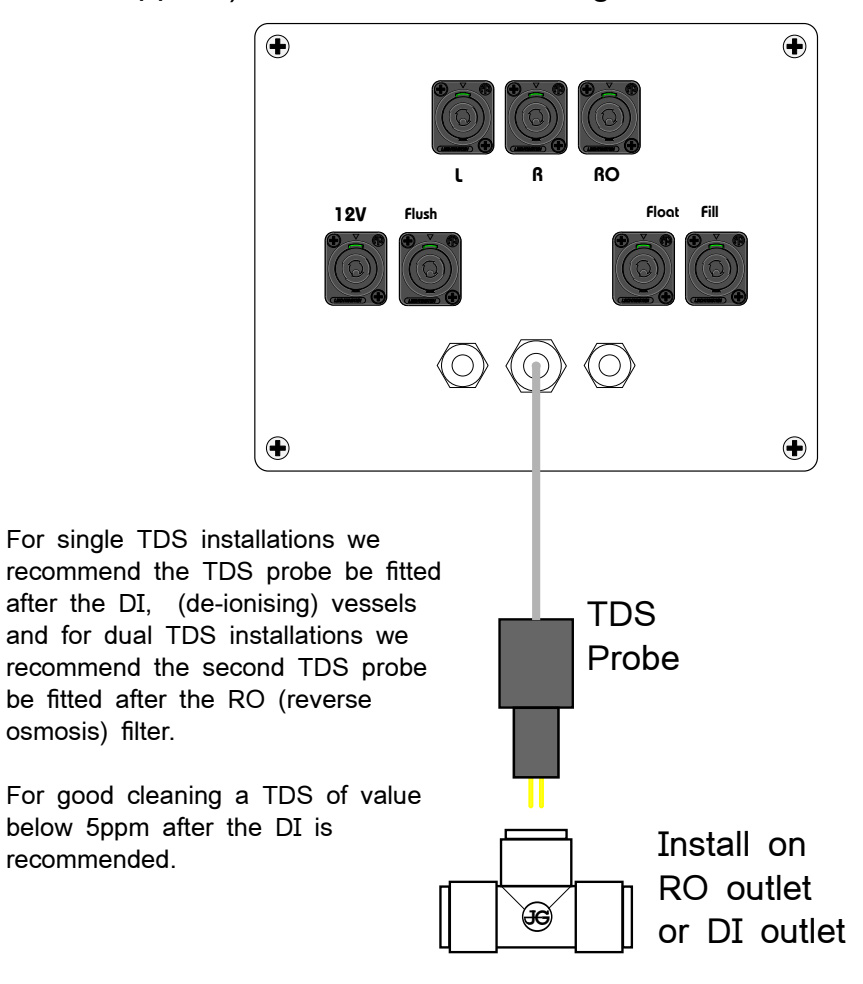

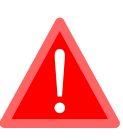

Take care when handling TDS probes. Do not damage gold plated contacts as this will affect TDS accuracy.

Ensure gold plated contacts are clean before use. Clean with ISOPROPANOL alcohol (IPA) and a soft cloth.

Dirty contacts will affect TDS accuracy. Clean with IPA if readings appear to deviate over time.

# Power-Up Settings

#### Step 1. Power-Up Configuration

The controller may have some additional settings only available from the Power-Up Menu.

Press and hold up, down and enter then apply power. The controller will start the Power-Up Menu:

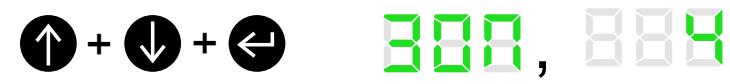

Where 'Bon' is the month 1-12 of manufacture, e.g. 4=April.

Press enter again to see year of manufacture.

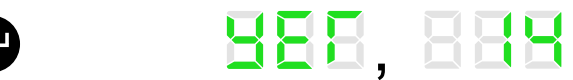

Press enter again to see firmware version.

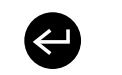

888, 888

Step 2. Select Flow Limit

If enabled the next parameter is Flow Limit (FLt). This is the max flow rate

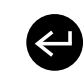

# 888, 888

e.g. Set to 50. This halves normal flowrate by 50% so when controller displays flow as 99 actual output is 50.

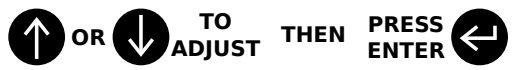

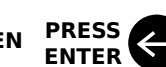

# Step 3. Pressure Switch Disable

If enabled the next parameter is Pressure Switch Disable (PS)

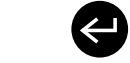

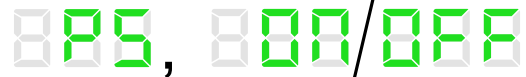

This allows the user to enable or disable the controller's response to the pressure switch activating.

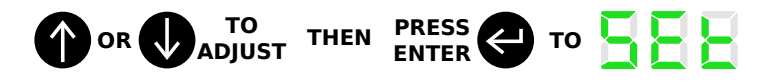

The controller will then move into the normal operational menu seen on a normal power up when the controller is turned on by pressing and holding the up or down button.

# Settings

#### Step 1. Select Delay Configuration

The Left, Right and RO controllers may have some additional settings.

Press and hold up and down to enter 'Configuration'. The RO Filing Controller will display 'FIL'. Do not release the buttons, continue to hold:

If enabled the first parameter is delay (dLY):

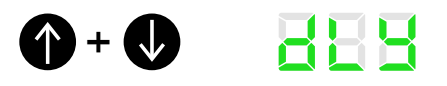

dLY is the time delay for the pump to start pumping again after the level switch (LS) is de-activated. It can be set from 0-10 minutes with the up and down buttons.

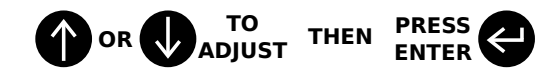

Step 2. Select TDS cut-off

If enabled the next parameter is TDS cut-off (tdS).

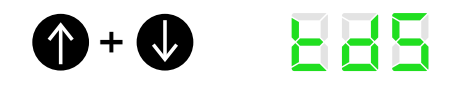

If the TDS goes above this value the pump will be stopped. It can be set from 1-40 ppm. Setting to 'HI' disables the TDS cut-off.

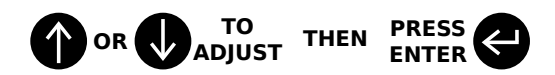

## Step 3. Rinse Boost

If enabled the third parameter is RINSE Boost (rin).

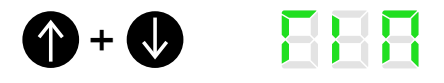

This is the amount of extra flow in 'RINSE' above 'WASH'. It can be set from to give extra flowrate from 10-50.

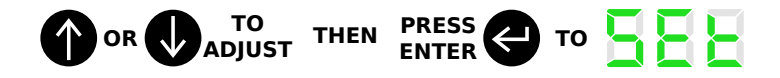